**Coordenação SIGA** Informativo Nº 009/2024 MAIO - 2024

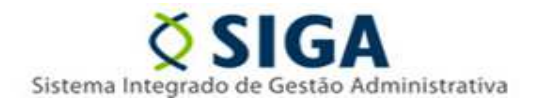

## MÓDULO SIGA-CidadES

### Atualização do SIGA-CidadES: Importação automatizada de dados

Informamos que as melhorias do Projeto Integração SIGA x CidadES foram concluídas e já estão disponíveis em ambiente de produção. A seguir, apresentamos um resumo das principais funcionalidades implementadas:

### 1. Importação de Dados de Licitação

- Contratação: Agora é possível importar dados básicos da licitação diretamente do SIGA, incluindo número do processo administrativo, data de autuação, objeto da contratação e justificativa da necessidade.
- Edital: Implementação da importação de informações do edital como número do edital, modalidade de licitação, datas de publicação e abertura, além de veículo de publicação.
- Lote do Edital: Importação dos lotes do edital com código do lote, valor total, descrição e tipo de instrumento de contratação.

#### 2. Importação de Fornecedores e Pesquisa de Mercado

- Fornecedor: Importação de dados básicos do fornecedor, como número de identificação, nome, tipo de identificação e e-mail.
- Pesquisa de Mercado: Possibilidade de importar itens e fornecedores da pesquisa de mercado, verificando a fonte de pesquisa e importando dados relacionados aos itens do lote.

#### 3. Contratação Direta

- Dados Básicos: Importação de dados básicos da contratação direta, incluindo número do processo administrativo, objeto da contratação, justificativa e base legal.
- Lote: Importação dos dados básicos do lote de contratação direta, descrição, tipo de contratação.

Estas melhorias visam otimizar o processo de cadastro e atualização de informações no sistema CidadES, aumentando o grau de automatização da importação de dados e reduzindo a necessidade de cadastro manual.

Informativo Nº 009/2024 MAIO - 2024

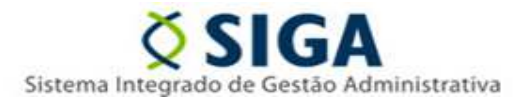

### Manual Simplificado

Para facilitar o uso das novas funcionalidades, foi anexado a este informativo um manual simplificado com capturas de tela ilustrando os principais passos para a importação de dados. Este material servirá como um guia rápido para a utilização das novas ferramentas.

Em caso de dúvidas, contate o Suporte SIGA pelo telefone 0800 799 9947.

Vitória, 17 de Maio de 2024

COORDENAÇÃO DO SIGA GERÊNCIA DE SISTEMAS INTEGRADOS - GESIS SUBSECRETARIA DE ADMINISTRAÇÃO GERAL - SUBAD SECRETARIA DE ESTADO DE GESTÃO E RECURSOS HUMANOS - SEGER Acesse o Portal SIGA: www.siga.es.gov.br

Informativo № 009/2024 MAIO - 2024

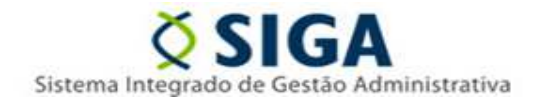

### ANEXO I

### Importação de dados SIGA x Cidades

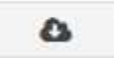

### Licitação:

No cadastro da estrutura contratação ao inserir o número do processo administrativo e clicar em "importar dados"
 o sistema retorna os campos comuns existentes no SIGA preenchidos:

- Data de Autuação do Processo Administrativo
- Objeto da Contratação
- Justificativa de Necessidade da Contratação

| Cadastrar                                                                                                    |                                         |                                                                                                    |                                       |                                                                                                    |
|----------------------------------------------------------------------------------------------------|-----------------------------------------|----------------------------------------------------------------------------------------------------|---------------------------------------|----------------------------------------------------------------------------------------------------|
| Contratação baseada na lei 14.133/2021                                                                                        | ?*                                      |                                                                                                    |                                       |                                                                                                    |
| ◯ Sim <sup>©</sup> Não                                                                                                    |                                         |                                                                                                    |                                       |                                                                                                    |
| Natureza da Contratação*                                                                                                    |                                         | Tipo de Contratação*                                                                                                    |                                       |                                                                                                    |
| Selecione                                                                                                    | ~                                       | Selecione                                                                                                    | ~                                     |                                                                                                    |
| Critério de Julgamento*                                                                                                    |                                         | Número do Processo Administrativo*                                                                                                    |                                       | Ano do Processo Administrativo*                                                                                           |
| Menor preço                                                                                                    | ~                                       | 2021-BC081                                                                                                    | 0                                     | 2021                                                                                                    |
| Data de Autuação do Processo<br>Administrativo*                                                                               |                                         | Objeto da Contratação*                                                                                                    | ao de Sen                             | vico Móvel Pessoal (SMP)                                                                                                  |
| 20/08/2021                                                                                                    |                                         | contracting and an only contracting process                                                                                                    |                                       | nyo motor i cocca (cimi)                                                                                                  |
| Justificativa de Necessidade da Contrat                                                                                       | ação*                                   |                                                                                                    |                                       |                                                                                                    |
| O presente Termo de Referência visa à c<br>Governo do Estado do Espírito Santo, via<br>A opção pela realização de um processo | celebração<br>abilizando<br>licitatório | <ul> <li>de contrato corporativo com o objetivo o<br/>-se assim melhor difusão de informações<br/>voltado para um contrato corporativo, te</li> </ul> | de manute<br>s entre seu<br>m como ot | nção dos serviços de comunicação do<br>Is órgãos, entidades e a sociedade.<br>ojetivo principal o alcance de tarifas mais |

- No cadastro da estrutura Edital ao preencher o número do edital e clicar em "importar dados" o sistema retorna os campos comuns existentes no SIGA preenchidos:

Ano do Edital

- Modalidade da Licitação
- Data de Publicação do Edital
- Veículo de Publicação do Edital
- Data de Abertura da Licitação
- Hora de Abertura da Licitação

Informativo Nº 009/2024 MAIO - 2024

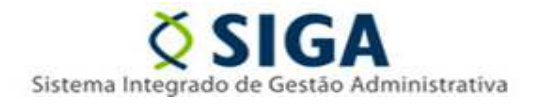

#### - No cadastro da estrutura Edital

| man de Deservers Administration, 2024 RC084 |   |                              |                              |      |                          |          |
|---------------------------------------------|---|------------------------------|------------------------------|------|--------------------------|----------|
| mero do Processo Administrativo: 2021-80081 |   | Número do Edital*            |                              |      | Ano do Edital*           |          |
|                                             |   | PE 019/2022                  |                              | ۵    | 2022                     |          |
| dalidade da Licitação                       |   |                              |                              |      | Valor Total da Licitação |          |
| Pregão Eletrônico                           |   |                              |                              | ~    | 0                        |          |
| L do Edital*                                |   |                              |                              |      |                          |          |
|                                             |   |                              |                              |      |                          |          |
| ta de Publicação do Edital <sup>e</sup>     |   | Veículo de Publicação do Ec  | lital"                       |      |                          |          |
| 3/07/2022                                   |   | Diário Oficial               |                              | ~    |                          |          |
| scrição do Veículo de Publicação do Edital* |   |                              |                              |      |                          |          |
| L de Publicação do Edital*                  |   |                              |                              |      |                          |          |
|                                             |   |                              |                              |      |                          |          |
| ta de Abertura da Licitação"                |   | Hora de Abertura da Licitaçã | io"                          |      |                          |          |
| 6/07/2022                                   | • | 10:00                        |                              |      |                          |          |
| cal de Abertura da Licitação"               |   |                              |                              |      |                          |          |
| tel Denskilse de D                          |   |                              |                              |      |                          |          |
| Sim O Não                                   |   |                              |                              |      |                          |          |
| mite Adesões?*                              |   |                              |                              |      |                          |          |
| Sim 🔿 Não                                   |   |                              |                              |      |                          |          |
|                                             |   |                              |                              |      |                          |          |
|                                             |   |                              |                              |      |                          |          |
|                                             |   |                              |                              |      |                          |          |
|                                             |   |                              |                              |      |                          |          |
| a de Publicação do Edital <sup>*</sup>      |   | -                            | Veiculo de Publicação do Edi | ital |                          |          |
| 3/07/2022                                   |   |                              | Diario Oficial               |      |                          | <u>'</u> |

As demais abas do cadastro do edital não buscam os dados no SIGA.

-No cadastro da estrutura Lote Edital após preencher a ID e buscar, preencher o número do lote e clicar em "importar dados" • o sistema retorna os campos comuns existentes no SIGA:

- Descrição do Lote
- Tipo de Instrumento da Contratação

Informativo Nº 009/2024 MAIO - 2024

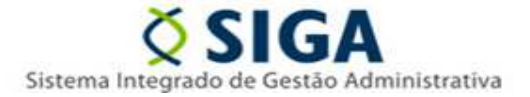

| dentificação da Contratação <sup>®</sup>    |   | E dita 17                                |    |  |
|---------------------------------------------|---|------------------------------------------|----|--|
| 2024 500E0600002 02 9999                    | 0 | PE 013/2022                              |    |  |
|                                             | - |                                          |    |  |
| odigo do Lote                               | ٥ | Valor Iotal do Lote                      |    |  |
|                                             |   |                                          |    |  |
| escrição do Lote                            |   |                                          |    |  |
|                                             |   |                                          | 1  |  |
| po de Instrumento da Contratação"           |   | Beneficios da Lei Complementar 123/2016* |    |  |
| Contrato                                    | ~ | Selecione                                | v  |  |
| odo de Execução/Fornecimento*               |   |                                          |    |  |
| Selecione                                   | ~ |                                          |    |  |
| escrição do Local de Execução/Fornecimento* |   |                                          |    |  |
|                                             |   |                                          |    |  |
|                                             |   |                                          | 1. |  |
| razo de Execução do Lote*                   |   |                                          |    |  |
|                                             |   |                                          |    |  |
|                                             |   | i e e e e e e e e e e e e e e e e e e e  |    |  |
| nessa de Cadastro                           |   | Orgão de Cadastro                        |    |  |

-No cadastro da estrutura Itens do lote ao preencher o número do item e clicar em "importar dados" o sistema retorna os campos comuns existentes no SIGA preenchidos:

Código do Item

- Quantidade do Item
- Valor Unitário
- Valor Total
- Descrição do Item
- Unidade de Medida

| ens do Lote                                              |                  |               |                          |                 |                          |                    |                  |                                      |
|----------------------------------------------------------|------------------|---------------|--------------------------|-----------------|--------------------------|--------------------|------------------|--------------------------------------|
| Dados Básicos Cronograma                                 | de Execução      | Itens do Lote | Requisito de Habilitação | Bern Vinculador | Resultado da Licitação   | Licitante Vencedor | Situação do Lote |                                      |
| Código do Item*                                          | Quanti           | dade do Item" | Valor Unitá              | rio*            | Valor Total <sup>®</sup> |                    |                  |                                      |
| 9668                                                     | 2                |               | 3543,58                  |                 | 7087,16                  |                    |                  |                                      |
| Descrição do Item*                                       |                  |               |                          |                 |                          |                    |                  |                                      |
| COPEIRA - CONVENCIONAL 44                                | HS SEMANAIS      | DIURNAS       |                          |                 |                          |                    |                  |                                      |
|                                                          |                  |               |                          |                 |                          |                    |                  |                                      |
| Unidade de Medida <sup>®</sup>                           |                  |               |                          |                 |                          |                    |                  |                                      |
| Mês                                                      | ~                |               |                          |                 |                          |                    |                  |                                      |
| Utilização do valor como critério                        | de aceitabilidad | le de Qu      | uantitativo Mínimo*      |                 | Quantitativo Máx         | imo*               |                  | Quantitativo Autorizado para Adesão* |
| ⊖ Sim ⊖ Não                                              |                  |               |                          |                 |                          |                    |                  |                                      |
| Item de Amostra, exame conform<br>conceito? <sup>*</sup> | idade ou prova   | de            |                          |                 |                          |                    |                  |                                      |
| ⊖Sim ⊖Não                                                |                  |               |                          |                 |                          |                    |                  |                                      |
| Objeto Padronizado?*                                     |                  |               |                          |                 |                          |                    |                  |                                      |
| ⊖ Sim ⊖ Não                                              |                  |               |                          |                 |                          |                    |                  |                                      |
|                                                          |                  |               | . ~                      |                 |                          |                    |                  |                                      |

Nas demais abas cronograma de execução, requisito de habilitação, bem vinculador, resultado da licitação, licitante vencedor e situação do lote não buscam os dados no SIGA.

Informativo Nº 009/2024 MAIO - 2024

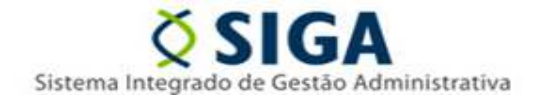

-No cadastro da estrutura fornecedor ao preencher o número de identificação e clicar em "importar dados"

- o sistema retorna os campos comuns existentes no SIGA:
  - Nome Fornecedor
  - Tipo Empresa
  - Telefone
  - E-mail

|                   | ICOS E LIMPEZA EIRELI |           |   |  |
|-------------------|-----------------------|-----------|---|--|
| po Identificação* | Nº Identifica         | ção*      |   |  |
| CPF  CNPJ ORNE    | 36.006.690            | )/0001-33 | ۵ |  |
| po Empresa"       |                       |           |   |  |
| Outro             | ~                     |           |   |  |
|                   |                       |           |   |  |
| lefone            |                       |           |   |  |
|                   |                       |           |   |  |
| 27) 3340-7239     |                       |           |   |  |
| (27) 3340-7239    |                       |           |   |  |

Na aba Representante/Procurador e clicar em "importar dados" o sistema retorna os campos comuns existentes no SIGA:

- Nome
- Tipo Identificação
- Nº Identificação
- Atribuição

| rnecedor                               |                   |              |                     |          |         |
|----------------------------------------|-------------------|--------------|---------------------|----------|---------|
| Dados Básicos Representante/Procurador |                   |              |                     |          |         |
| Nome"                                  |                   |              |                     |          |         |
| HONORIO SABINO PEREIRA JUNIOR          |                   |              |                     |          |         |
| Tipo Identificação"                    | Nº Identificação* |              |                     |          |         |
| ● CPF ○ CNPJ ○ RNE                     | 896.628.657-72    |              |                     |          |         |
| Atribuição*                            |                   |              |                     |          |         |
| Sócio Administrador 🗸 🗸                |                   |              |                     |          |         |
|                                        |                   |              |                     | Voltar   | Salvar  |
| Nome do Representante                  |                   | CPF/CNPJ/RNE | Atribuição          |          |         |
| HONORIO SABINO PEREIRA JUNIOR/d/d      |                   | 98765432100  | Sócio Administrador | C Editar | Excluir |
|                                        |                   |              |                     |          |         |
|                                        |                   |              |                     |          |         |

Informativo Nº 009/2024 MAIO - 2024

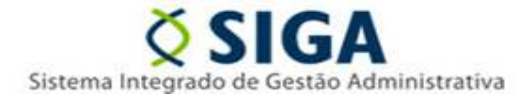

- No cadastro da estrutura Pesquisa de mercado ao preencher a fonte de pesquisa "somente quando como cotação de preços" na aba dados básicos e acessar a aba item/Fornecedor da pesquisa o botão de importação é exibido:

| .ote"                                 |                                          | Item do Lote"                 |          |
|---------------------------------------|------------------------------------------|-------------------------------|----------|
| Selecione                             | ×                                        | Selecione                     | <u> </u> |
| dentificação do Fornecedor/Prestador* |                                          | Nome do Fornecedor/Prestador* |          |
| Buscar                                | Q                                        |                               |          |
| necessário informar o fornecedor quar | ndo a fonte de pesquisa for 01 - Cotação | de Preços.                    |          |
|                                       |                                          |                               | Refere   |
|                                       |                                          |                               | Salvar   |

Nas demais fontes de pesquisa o botão não existe.

|                                    |               | Remessa: 04/2024 Órgão: SEGER / Alterar Usuário: Wesley Roberto Xavier 😁 |
|------------------------------------|---------------|--------------------------------------------------------------------------|
| esquisa Mercado                    |               |                                                                          |
| Dados Básicos Item/Fornecedor da F | Pesquisa      |                                                                          |
| Lote*                              | Item do Lote* |                                                                          |
| Selecione                          | ✓ Selecione ✓ |                                                                          |
|                                    |               | Salvar                                                                   |
|                                    |               |                                                                          |
|                                    |               |                                                                          |
|                                    |               |                                                                          |

Na aba item/fornecedor da pesquisa ao preencher o lote e item e clicar em "importar dados" o sistema retorna os campos comuns existentes no SIGA preenchidos da lista de pesquisa realizadas para este item.

|                                                          | sa Merca                                                                | do                                                                                                    |                                                                                   |                                                                                                    |                                                                                                    |                                                                                                    |                                               |
|----------------------------------------------------------|-------------------------------------------------------------------------|----------------------------------------------------------------------------------------------------|-----------------------------------------------------------------------------------|----------------------------------------------------------------------------------------------------|----------------------------------------------------------------------------------------------------|----------------------------------------------------------------------------------------------------|-----------------------------------------------|
| Dados                                                    | Básicos II                                                              | lem/Fornecedor da Pesquisa                                                                                                    |                                                                                   |                                                                                                    |                                                                                                    |                                                                                                    |                                               |
| Lote*                                                    |                                                                         |                                                                                                    |                                                                                   | Item do Lote*                                                                                                    |                                                                                                    |                                                                                                    |                                               |
| 1-L                                                      | OTE 001                                                                 |                                                                                                    | ~                                                                                 | 10708 - GARCOM - CO                                                                                                    | NVENCIONAL 44 HS SEMANAIS DIURNAS                                                                                                    |                                                                                                    | ~                                             |
| Identifi                                                 | cação do Forne                                                          | ecedor/Prestador*                                                                                                    |                                                                                   | Nome do Fornecedor/Pre                                                                                                    | stador*                                                                                                    |                                                                                                    |                                               |
| Busc                                                     | ar                                                                      |                                                                                                    | Q                                                                                 |                                                                                                    |                                                                                                    |                                                                                                    |                                               |
| Énece                                                    | ssário informa                                                          | r o fornecedor quando a fonte de pesquisa                                                                                                    | for 01 - Cotação                                                                  | de Precos.                                                                                                    |                                                                                                    |                                                                                                    |                                               |
| Verific                                                  | ue se todas as i                                                        | linhas importadas do SIGA referem-se dela                                                                                                    | fato a precos of                                                                  | otidos em pesquisa com for                                                                                                    | necedores e providencie a exclusão danuelas que compreendam outro lino de fonte -conforme Table                                                                                                    | ela Auviliar 11 do A                                                                                                    | Salva                                         |
| Verifiq<br>68/202<br>Lote                                | ue se todas as<br>D<br>Código Item                                      | linhas, importadas do SIGA, referem-se de<br>Descrição Item                                                                                                    | fato a preços ot                                                                  | otidos em pesquisa com for<br>Identificação                                                                                                    | necedores e providencie a exclusão daquelas que compreendam outro tipo de fonte, conforme Tabr<br>Nome do FornecedoriPrestador                                                                                                    | ela Auxiliar 11 do Ai<br>Remessa                                                                                               | Salva<br>nexo VI d                            |
| Verifiq<br>68/2021<br>Lote<br>1                          | Código Item                                                             | linhas, importadas do SIGA, referem-se de<br>Descrição Item<br>GARCOM - CONVENCIONAL 44 HS SEM.                                                                                                    | fato a preços ot                                                                  | Identificação                                                                                                    | necedores e providencie a exclusão daquelas que compreendam outro tipo de fonte, conforme Tabi<br>Nome do Fornecedor/Prestador<br>SECRETARIA DE ESTADO DE SANEAMENTO, HABITAÇÃO E DESENVOLVIMENTO URBANO                                                                                                    | ela Auxiliar 11 do Al<br>Remessa<br>4/2024                                                                                     | Salva<br>nexo VI d                            |
| Verifiq<br>68/2020<br>Lote<br>1<br>1                     | Código Item<br>10708                                                    | linhas, importadas do SIGA, referem-se de<br>Descrição Item<br>GARCOM - CONVENCIONAL 44 HS SEM,<br>GARCOM - CONVENCIONAL 44 HS SEM,                                                                     | fato a preços ot<br>ANAIS DIURNAS                                                 | Identificação           08673715000117           11058054000195                                                                                                    | necedores e providencie a exclusão daquelas que compreendam outro tipo de fonte, conforme Table<br>Nome do Fornecedor/Prestador<br>SECRETARIA DE ESTADO DE SANEAMENTO, HABITAÇÃO E DESENVOLVIMENTO URBANO<br>SARAM SERVICOS ESPECIALIZADOS LIDA                                                             | ela Auxiliar 11 do A<br>Remessa<br>4/2024<br>4/2024                                                                            | Salva<br>nexo VI d<br>Ē Ex<br>Ē Ex            |
| Verifiq<br>68/2021<br>Lote<br>1<br>1<br>1                | Código Item<br>10708<br>10708<br>10708                                  | linhas, importadas do SIGA, referem-se de<br>Descrição Item<br>GARCOM - CONVENCIONAL 44 HS SEM<br>GARCOM - CONVENCIONAL 44 HS SEM<br>GARCOM - CONVENCIONAL 44 HS SEM                                    | ANAIS DIURNAS<br>ANAIS DIURNAS<br>ANAIS DIURNAS                                   | Identificação           08673715000117           11056054000195           15454201000136                                                                            | Nome do FornecedoriPrestador<br>SECRETARIA DE ESTADO DE SANEAMENTO, HABITAÇÃO E DESENVOLVIMENTO URBANO<br>SARAM SERVICOS ESPECIALIZADOS LIDA<br>SERVILIMP SERVICOS DE CONSERVAÇÃO E LIMPEZA DE VITORIA LIDA                                                                                                 | ela Auxiliar 11 do A<br>Remessa<br>4/2024<br>4/2024<br>4/2024                                                                  | Salva<br>nexo VI d<br>Ē Exo<br>Ē Exo<br>Ē Exo |
| Verifiq<br>68/2021<br>Lote<br>1<br>1<br>1<br>1           | Código Item<br>10708<br>10708<br>10708<br>10708                         | linhas, importadas do SIGA, referem-se de<br>Descrição Item<br>GARCOM - CONVENCIONAL 44 HS SEM<br>GARCOM - CONVENCIONAL 44 HS SEM<br>GARCOM - CONVENCIONAL 44 HS SEM                                    | Fato a preços ot<br>ANAIS DIURNAS<br>ANAIS DIURNAS<br>ANAIS DIURNAS               | Identificação           Identificação           08673715000117           11056054000195           1545420100136           21244149000196                            | Nome do FornecedoriPrestador<br>SECRETARIA DE ESTADO DE SANEAMENTO, HABITAÇÃO E DESENVOLVIMENTO URBANO<br>SARAM SERVICOS ESPECIALIZADOS LIDA<br>SERVILIMP SERVICOS DE CONSERVACAO E LIMPEZA DE VITORIA LIDA<br>RENOVE SERVICOS DE LIMPEZA LIDA - ME                                                         | Remessa           4/2024           4/2024           4/2024           4/2024           4/2024                                   | Salva<br>nexo VI d<br>È Exo<br>È Exo<br>È Exo |
| Verifiq<br>68/2020<br>Lote<br>1<br>1<br>1<br>1<br>1<br>1 | Código Item<br>Código Item<br>10708<br>10708<br>10708<br>10708<br>10708 | linhas, importadas do SIGA, referem-se de<br>Descrição Item<br>GARCOM - CONVENCIONAL 44 HS SEM<br>GARCOM - CONVENCIONAL 44 HS SEM<br>GARCOM - CONVENCIONAL 44 HS SEM<br>GARCOM - CONVENCIONAL 44 HS SEM | ANAIS DIURNAS<br>ANAIS DIURNAS<br>ANAIS DIURNAS<br>ANAIS DIURNAS<br>ANAIS DIURNAS | Identificação           Identificação           08673715000117           11056054000156           15454201000136           21244142000156           212441420400159 | Nome do Fornecedor/Prestador<br>Nome do Fornecedor/Prestador<br>SECRETARIA DE ESTADO DE SANEAMENTO, HABITAÇÃO E DESENVOLVIMENTO URBANO<br>SARAM SERVICOS ESPECIALIZADOS LIDA<br>SERVILIMP SERVICOS DE CONSERVACAO E LIMPEZA DE VITORIA LIDA<br>RENOVE SERVICOS DE LIMPEZA LIDA - ME<br>PAULO C 8 DOS SANTOS | Remessa           4/2024           4/2024           4/2024           4/2024           4/2024           4/2024           4/2024 | Salval                                        |

Informativo Nº 009/2024 MAIO - 2024

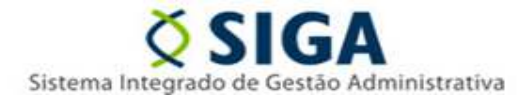

Ao inserir dados na aba item/fornecedor da pesquisa e voltar na aba dados básico e trocar a fonte de pesquisa para diferente de "cotação de preços" o sistema exibe um alerta sobre a exclusão dos dados que não devem ser enviados na remessa.

| te*                                                                 |                                                                                      |                                                                                                    | Item do Lote*                                                                                                    |                                                                                                    |                                                                                                    |                                                                 |
|---------------------------------------------------------------------|--------------------------------------------------------------------------------------|----------------------------------------------------------------------------------------------------|----------------------------------------------------------------------------------------------------|----------------------------------------------------------------------------------------------------|----------------------------------------------------------------------------------------------------|-----------------------------------------------------------------|
| Seleci                                                              | ione                                                                                 | ~                                                                                                    | Selecione                                                                                                    |                                                                                                    |                                                                                                    | ~                                                               |
|                                                                     |                                                                                      |                                                                                                    | Norma da Francisca Prosta                                                                                                    |                                                                                                    |                                                                                                    |                                                                 |
| entifica                                                            | açao do Forne                                                                        | ecedor/Prestador                                                                                                    | Nome do Fornecedor/Prestac                                                                                                    | lor                                                                                                    |                                                                                                    |                                                                 |
| nscal                                                               |                                                                                      | 3                                                                                                    |                                                                                                    |                                                                                                    |                                                                                                    |                                                                 |
|                                                                     | ouno momu                                                                            | e forneceuer quando a fonte de pesquisa for e l'e colação i                                                                                                    |                                                                                                    |                                                                                                    |                                                                                                    |                                                                 |
|                                                                     |                                                                                      |                                                                                                    |                                                                                                    |                                                                                                    |                                                                                                    | Salva                                                           |
|                                                                     |                                                                                      |                                                                                                    |                                                                                                    |                                                                                                    |                                                                                                    |                                                                 |
|                                                                     |                                                                                      |                                                                                                    |                                                                                                    |                                                                                                    |                                                                                                    |                                                                 |
|                                                                     |                                                                                      |                                                                                                    |                                                                                                    |                                                                                                    | -                                                                                                    |                                                                 |
| rifique                                                             | e se todas as l                                                                      | inhas, importadas do SIGA, referem-se de fato a preços obt                                                                                                    | dos em pesquisa com fornece                                                                                                    | adores e providencie a exclusão daquelas que compreendam outro tipo de fonte, conforme Tabela                                                                                                    | Auxiliar 11 do An                                                                                                    | nexo VI d                                                       |
| ifique<br>2020                                                      | e se todas as l                                                                      | inhas, importadas do SIGA, referem-se de fato a preços obt                                                                                                    | dos em pesquisa com fornece                                                                                                    | dores e providencie a exclusão daquelas que compreendam outro tipo de fonte, conforme Tabela                                                                                                    | Auxiliar 11 do An                                                                                                    | nexo VI                                                         |
| ifique<br>2020<br>ote                                               | e se todas as l<br>Código Item                                                       | inhas, importadas do SIGA, referem-se de fato a preços obt<br>Descrição Item                                                                                                    | dos em pesquisa com forneco<br>Identificação                                                                                                    | dores e providencie a exclusión daquelas que compreendam outro tipo de fonte, conforme Tabela<br>Nome do Fornecedor/Prestador                                                                                                    | Auxiliar 11 do An<br>Remessa                                                                                                    | nexo VI (                                                       |
| ifique<br>2020<br>ote                                               | e se todas as l<br>Código Item<br>10708                                              | inhas, importatas do SIGA, referem-se de fato a preços obl<br>Descrição item<br>GARCOM - CONVENCIONAL 44 HS SEMANAIS DIURNAS                                                                                                    | dos em pesquisa com forneco<br>Identificação<br>08673715000117                                                                                                    | dores e providencie a exclusão daqueias que compreendam outro tipo de fonte, conforme Tabela<br>Nome do Fornecedor/Prestador<br>SECRETARIA DE ESTADO DE SANEAMENTO, HABITAÇÃO E DESENVOLVIMENTO URBANO                                                                                                    | Auxiliar 11 do An<br>Remessa<br>4/2024                                                                                                    | nexo VI                                                         |
| ifique<br>2020<br>ote                                               | e se todas as<br>Código Item<br>10708                                                | inhas, importadas do SIGA, réferem-se de lato a preços obl<br>Descrição Item<br>GARCOM - CONVENCIONAL 44 HS SEMANAIS DIURNAS                                                                                                    | dos em pesquisa com fornece<br>Identificação<br>08673715000117                                                                                                    | dores e providencie a exclusão daquelas que compreendam outro tipo de fonte, conforme Tabela<br>Nome do Fornecedor/Prestador<br>SECRETARIA DE ESTADO DE SANEAMENTO, HABITAÇÃO E DESENVOLVIMENTO URBANO                                                                                                    | Remessa                                                                                                    | nexo VI                                                         |
| ifique<br>2020<br>Dite                                              | e se todas as<br>Código Item<br>10708<br>10708                                       | inhas, importadas do SIGA, réferem-se de fato a preços obl<br>Descrição item<br>GARCOM - CONVENCIONAL 44 HS SEMANAIS DIURNAS<br>GARCOM - CONVENCIONAL 44 HS SEMANAIS DIURNAS                                                                                                    | dos em pesquisa com fornece<br>Identificação<br>08673715000117<br>11056054000195                                                                                                    | dores e providencie a exclusão daquelas que compreendam outro tipo de fonte, conforme Tabela<br>Nome do Fornecedor/Prestador<br>SECRETARIA DE ESTADO DE SANEAMENTO, HABITAÇÃO E DESENVOLVIMENTO URBANO<br>SARAM SERVICOS ESPECIALIZADOS LIDA                                                                                                    | Auxiliar 11 do An<br>Remessa<br>4/2024<br>4/2024                                                                                                    | nexo VI<br>Î E<br>Î E                                           |
| ifique<br>2020<br>te                                                | e se todas as l<br>Código Item<br>10708<br>10708                                     | Inhas, Importadas do SIGA, referem-se de fato a preços obl<br>Descrição item<br>GARCOM - CONVENCIONAL 44 HS SEMANAIS DIURNAS<br>GARCOM - CONVENCIONAL 44 HS SEMANAIS DIURNAS<br>GARCOM - CONVENCIONAL 44 HS SEMANAIS DIURNAS                                                                                                    | dos em pesquisa com fornece<br>Identificação<br>08673715000117<br>11056054000195<br>15454201000136                                                                                                    | dores e providencie a exclusão daquelas que compreendam outro tipo de fonte, conforme Tatela<br>Nome do Fornecedor/Prestador<br>SECRETARIA DE ESTADO DE SANEAMENTO, HABITAÇÃO E DESENVOLVIMENTO URBANO<br>SARAM SERVICOS ESPECIALIZADOS LIDA<br>SERVILIMP SERVICOS DE CONSERVAÇÃO E LIMPEZA DE VITORIA LIDA                                                                                                    | Remessa           4/2024           4/2024           4/2024                                                                                                    | nexo VI<br>De E<br>De E<br>De E                                 |
| ifique<br>2020<br>Dte<br>1<br>1<br>1                                | e se todas as l<br>Código Item<br>10708<br>10708<br>10708                            | Inhas, importadas do SIGA, referem-se de fato a preços obl<br>Descrição Item<br>GARCOM - CONVENCIONAL 44 HS SEMANAIS DIURNAS<br>GARCOM - CONVENCIONAL 44 HS SEMANAIS DIURNAS<br>GARCOM - CONVENCIONAL 44 HS SEMANAIS DIURNAS                                                                                                    | dos em pesquisa com fornece<br>Identificação<br>08673715000117<br>11056054000195<br>15454201000136                                                                                                    | dores e providencie a exclusão daquelas que compreendam outro tipo de fonte, conforme Tabela<br>Nome do Fornecedor/Prestador<br>SECRETARIA DE ESTADO DE SANEAMENTO, HABITAÇÃO E DESENVOLVIMENTO URBANO<br>SARAM SERVICOS ESPECIALIZADOS LIDA<br>SERVILIMP SERVICOS DE CONSERVACAO E LIMPEZA DE VITORIA LIDA                                                                                                    | Auxiliar 15 do An           Remessa           4/2024           4/2024           4/2024           4/2024                                                                           | nexo VI<br>Di E<br>Di E<br>Di E                                 |
| ifique<br>2020<br>11<br>1<br>1<br>1                                 | e se todas as<br>Código Item<br>10708<br>10708<br>10708<br>10708                     | Inhas, importatas do SIGA, referem-se de fato a preços obl<br>Descrição item<br>GARCOM - CONVENCIONAL 44 HS SEMANAIS DIURNAS<br>GARCOM - CONVENCIONAL 44 HS SEMANAIS DIURNAS<br>GARCOM - CONVENCIONAL 44 HS SEMANAIS DIURNAS<br>GARCOM - CONVENCIONAL 44 HS SEMANAIS DIURNAS                                                                                                 | Istentrificação           08673715000117           11056054000195           15454201000186           21244149000196                                                                                                    | dores e providencie a exclusão daquelas que compreendam outro tipo de fonte, conforme Tabela<br>Nome do Fornecedor/Prestador<br>SECRETARIA DE ESTADO DE SANEAMENTO, HABITAÇÃO E DESENVOLVIMENTO URBANO<br>SARAM SERVICOS ESPECIALIZADOS LIDA<br>SERVILIMP SERVICOS DE CONSERVACAO E LIMPEZA DE VITORIA LIDA<br>RENOVE SERVICOS DE LIMPEZA LIDA - ME                                                                                                    | Remessa           4/2024           4/2024           4/2024           4/2024           4/2024           4/2024                                                                     | nexo VI<br>DE<br>DE<br>DE<br>E<br>DE<br>E                       |
| ifique<br>2020<br>Dote<br>1<br>1<br>1<br>1<br>1<br>1<br>1<br>1      | e se todas as<br>Código ttem<br>10708<br>10708<br>10708<br>10708<br>10708            | INNER, IMPORTADAS do SIGA, réferem-se de Tato a preços obi<br>Descrição Item<br>GARCOM - CONVENCIONAL 44 HS SEMANAIS DIURNAS<br>GARCOM - CONVENCIONAL 44 HS SEMANAIS DIURNAS<br>GARCOM - CONVENCIONAL 44 HS SEMANAIS DIURNAS<br>GARCOM - CONVENCIONAL 44 HS SEMANAIS DIURNAS                                                                                                 | Idea em pesquisa com formedo           Identificação           06673715000117           11056054000195           15454201000136           21244149000196           2441424400189                                                                                         | dores e providencie a exclusão daquelas que compreendam outro lipo de fonte, conforme Tabela<br>Nome do Fornecedor/Prestador<br>SECRETARIA DE ESTADO DE SANEAMENTO, HABITAÇÃO E DESENVOLVIMENTO URBANO<br>SARAM SERVICOS ESPECIALIZADOS LIDA<br>SERVILIMP SERVICOS DE CONSERVACAO E LIMPEZA DE VITORIA LIDA<br>RENOVE SERVICOS DE LIMPEZA LIDA - ME<br>PAULO C B DOS SANTOS                                                                                                  | Auxiliar 11 do Ar<br>Remessa<br>4/2024<br>4/2024<br>4/2024<br>4/2024<br>4/2024<br>4/2024                                                                                          | nexo VI<br>Die<br>Die<br>Die<br>Die<br>Die<br>Die<br>Die<br>Die |
| ifique<br>2020<br>11<br>11<br>11<br>11                              | e se todas as<br>Código Item<br>10708<br>10708<br>10708<br>10708<br>10708            | INNIAL IMPORTADAS do SIGA, referem-se de Tato a preços obl<br>Descrição item<br>GARCOM - CONVENCIONAL 44 HS SEMANAIS DIURNAS<br>GARCOM - CONVENCIONAL 44 HS SEMANAIS DIURNAS<br>GARCOM - CONVENCIONAL 44 HS SEMANAIS DIURNAS<br>GARCOM - CONVENCIONAL 44 HS SEMANAIS DIURNAS                                                                                                 | Idea em perturba com formeco           Identificação           06673715000117           11055054000195           15454201000136           21244149000196           2441424400198                                                                                         | dores e providencie a exclusão daquelas que compreendam outro tipo de fonte, conforme Tatela<br>Nome do Fornecedor/Prestador<br>SECRETARIA DE ESTADO DE SANEAMENTO, HABITAÇÃO E DESENVOLVIMENTO URBANO<br>SARAM SERVICOS ESPECIALIZADOS LIDA<br>SERVILIMP SERVICOS DE CONSERVAÇÃO E LIMPEZA DE VITORIA LIDA<br>RENOVE SERVICOS DE LIMPEZA LIDA - ME<br>PAULO C B DOS SANTOS                                                                                                  | Auxiliar 11 do An           Remessa           4/2024           4/2024           4/2024           4/2024           4/2024           4/2024           4/2024                        |                                                                 |
| nifique<br>2020<br>ote<br>1<br>1<br>1<br>1<br>1<br>1<br>1<br>1<br>1 | e se todas as l<br>Código Item<br>10708<br>10708<br>10708<br>10708<br>10708<br>10708 | Inhas, Importadas do SIGA, referem-se de Tato a preços obl<br>Descrição Item<br>GARCOM - CONVENCIONAL 44 HS SEMANAIS DIURNAS<br>GARCOM - CONVENCIONAL 44 HS SEMANAIS DIURNAS<br>GARCOM - CONVENCIONAL 44 HS SEMANAIS DIURNAS<br>GARCOM - CONVENCIONAL 44 HS SEMANAIS DIURNAS<br>GARCOM - CONVENCIONAL 44 HS SEMANAIS DIURNAS<br>GARCOM - CONVENCIONAL 44 HS SEMANAIS DIURNAS | dea em perturba com formeda           Identificação         Identificação           0867371500017         11056054000195           11056054000195         15454201000136           21244143000196         21244143000196           22179795000148         27179795000148 | dores e providencie a exclusão daquelas que compreendam outro tipo de fonte, conforme Tatela<br>Nome do Fornecedor/Prestador<br>SECRETARIA DE ESTADO DE SANEAMENTO, HABITAÇÃO E DESENVOLVIMENTO URBANO<br>SARAM SERVICOS ESPECIALIZADOS LIDA<br>SERVILIMP SERVICOS DE CONSERVACAO E LIMPEZA DE VITORIA LIDA<br>RENOVE SERVICOS DE CIONSERVACAO E LIMPEZA DE VITORIA LIDA<br>RENOVE SERVICOS DE LIMPEZA LIDA - ME<br>PAULO C B DOS SANTOS<br>SOLIDA ADMINISTRACAO EIRELI - ME | Remessa           4/2024           4/2024           4/2024           4/2024           4/2024           4/2024           4/2024           4/2024           4/2024           4/2024 | Dexo VI i<br>D E<br>D E<br>D E<br>D E<br>D E<br>D E             |

-No cadastro da estrutura licitante participante ao preencher o número de identificação e buscar o sistema exibe o número do edital e ao clicar em "importar dados" o sistema retorna os campos comuns existentes no SIGA:

- Nº de Identificação do Licitante
- Edital
- Nome do Licitante

| icitante Participante                     |   |                                  |                              |               |
|-------------------------------------------|---|----------------------------------|------------------------------|---------------|
| Identificação da Contratação <sup>®</sup> |   | Edital*                          |                              |               |
| 2024.500E0600002.02.9999                  | Q | PE 013/2022                      | ۵                            |               |
| Nº de Identificação do Licitante*         |   | Nome do Licitante*               |                              |               |
| 36.006.690/0001-33                        | Q | SPEED SERV - COMERCIO, PRESTACAO | DE SERVICOS E LIMPEZA EIRELI |               |
| Consórcio de Empresas*                    |   |                                  |                              |               |
| Selecione                                 | ~ |                                  |                              |               |
|                                           |   |                                  |                              | Voltar Salvar |
|                                           |   |                                  |                              |               |

As demais abas proposta lote, cronograma execução e proposta item não permitem o usuário importar os dados do SIGA.

-Na estrutura licitante impedida não permite o usuário importar os dados do SIGA.

Informativo № 009/2024 MAIO - 2024

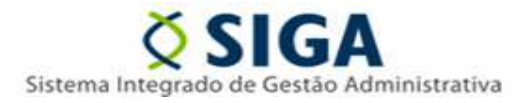

#### Contratação Direta

-No cadastro da estrutura contratação direta, aba dados básicos, ao preencher o processo administrativo e clicar em "importar dados" • o sistema retorna os campos comuns existentes no SIGA:

- Contratação Direta baseada na lei 14.133/2021?
- Ano do Processo Administrativo
- Data de Autuação do Processo Administrativo
- Objeto da Contratação
- Justificativa da Necessidade da Contratação
- Base Legal da Contratação

| Dados Básicos                                                                                                    |                                                                                       |                                                                                                    |                                                                                                    |         |
|----------------------------------------------------------------------------------------------------|---------------------------------------------------------------------------------------|----------------------------------------------------------------------------------------------------|----------------------------------------------------------------------------------------------------|---------|
|                                                                                                    |                                                                                       |                                                                                                    |                                                                                                    |         |
| Contratação Direta baseada na lei 14.133/2021?*                                                                                                    |                                                                                       |                                                                                                    |                                                                                                    |         |
| ○ Sim <sup>●</sup> Não                                                                                                    |                                                                                       |                                                                                                    |                                                                                                    |         |
| dentificação da Contratação*                                                                                                    |                                                                                       | Natureza da Contratação Direta*                                                                                                    | Tipo da Contratação*                                                                                                    |         |
|                                                                                                    |                                                                                       | Selecione V                                                                                                    | Selecione                                                                                                    |         |
| 1º do Processo Administrativo*                                                                                                    |                                                                                       | Ano do Processo Administrativo"                                                                                                    | Data de Autuação do Processo Administrativo*                                                                                                  |         |
| 2022-RRRVW                                                                                                    | 0                                                                                     | 2022                                                                                                    | 27/05/2022                                                                                                    | (       |
| Dieto da Contratação"                                                                                                    |                                                                                       |                                                                                                    |                                                                                                    |         |
| Contratação para continação do concurso público po                                                                                                    | un o correo do Apoliato do Eu                                                         | a                                                                                                    |                                                                                                    |         |
| contratação para realização de concurso público pa                                                                                                    | na o cargo de Analista do Ex                                                          | GGBB40.                                                                                                    |                                                                                                    |         |
|                                                                                                    |                                                                                       |                                                                                                    |                                                                                                    |         |
|                                                                                                    |                                                                                       |                                                                                                    |                                                                                                    |         |
|                                                                                                    |                                                                                       |                                                                                                    |                                                                                                    |         |
| Justificativa da Necessidade da Contratação*                                                                                                    |                                                                                       |                                                                                                    |                                                                                                    |         |
| lustificativa da Necessidade da Contratação"                                                                                                    |                                                                                       |                                                                                                    |                                                                                                    |         |
| ustificativa da Necessidade da Contratação <sup>*</sup><br>O Exmo. Senhor Governador, mediante pedido realiz                                                                                                    | zado pelo Secretário de Esta                                                          | ido de Gestão e Recursos Humanos e após manifestação da Comissão de Gastos (2022<br>formarão da exclusion da vasano à contratação da instituíção asreeisticada decora da                                                                                                    | -FJM1H1), autorizou (2022-NVGHRJ) a realização de concurso públic                                                                             | co para |
| ustificativa da Necessidade da Contratação<br>O Exmo. Senhor Governador, mediante pedido realiz<br>provimento de 200 (duzentas) vagas para o cargo de                                                                                                    | zado pelo Secretário de Esta<br>e Analista do Executivo com                           | ido de Gestão e Recursos Humanos e após manifestação da Comissão de Gastos (2022)<br>formação de cadastro de reserva A contratação de instituição especializada decorre da p                                                                                                    | FJM1H1), autorizou (2022-NVGHRJ) a realização de concurso públi<br>orópria impossibilidade da Secretaria executar o serviço diretamente.      | co para |
| ustificativa da Necessidade da Confratação<br>O Exmo, Senhor Governador, mediante posido realiz<br>provimento de 200 (duzentas) vagas para o cargo do                                                                                                    | zado pelo Secretário de Esta<br>e Analista do Executivo com                           | ido de Gestão e Recursos Humanos e após manifestação da Comissão de Gastos (2022)<br>formação de cadastro de reserva A contratação de instituição especializada decorre da p<br>Valor Total da Contratação                                                                                                    | XFJM1H1), autorizou (2022-NVGHRJ) a realização de concurso públio<br>própria impossibilidade da Secretaria executar o serviço diretamente.    | co para |
| uvetificativa da Naccessidade da Contratação<br>O Esmo, Senhor Goyernador, mediante pedido realê<br>provimento de 200 (duzentas) vagas para o cargo de<br>Sase Logal da Contratação<br>Ant 24, inciso XIII, Lei 8,66//1993                                                                                                    | zado pelo Secretário de Esta<br>e Analista do Executivo com                           | ido de Gestão e Recursos Humanos e após manifestação da Comissão de Gastos (2022<br>formação de cadastro de reserva A contratação de instituição especializada decorre da p<br>Valor Total da Contratação                                                                                                    | X-FJM1H1), autorizou (2022-AVVGHRJ) a realização de concurso pública<br>própria impossibilidade da Secretaria executar o serviço diretamente. | co para |
| untificative de Nar-essudade de Contratação<br>O Esmo. Senhor Governador, mediante pedido realiz<br>provimento de 200 (duzentas) vagas para o cargo de<br>Sase Legal da Contratação<br>Art. 24. inciso XIII, Lei 8.666/1993                                                                                                    | zado pelo Secretário de Esta<br>e Analista do Executivo com                           | ido de Gestão e Recursos Humanos e após manifestação da Comissão de Gastos (2022<br>formação de cadastro de reserva A contratação de instituição especializada decorre da p<br>Valor Total da Contratação                                                                                                    | X-FJM1H1), autorizou (2022-AVVGHRJ) a realização de concurso públic<br>própria impossibilidade da Secretaria executar o serviço diretamente.  | co para |
| Antificativa da Nacessidade da Contratação<br>O Exmo. Senhor Governador, mediante pedido realiz<br>provimento de 200 (duzentas) vagas para o cargo de<br>Ant. 24. inciso XIII. Lei 8.666/1993<br>Dépleto Contratado Anteriormente no mesmo Exerco<br>Dépleto Contratado Anteriormente no mesmo Exerco                                                                                                    | zado pelo Secretário de Esta<br>e Analista do Executivo com<br>v<br>icio <sup>®</sup> | vio de Gestão e Recursos Humanos e após manifestação da Comissão de Gastos (2022<br>formação de cadastro de reserva A contratação de instituição especializada decorre da p<br>Valor Total da Contratação                                                                                                    | XFJM1H1), autorizou (2022-NVQHRJ) a realização de concurso públi<br>orópria impossibilidade da Secretaria executar o serviço diretamente.     | co para |
| O Exmo. Senhor Governador, mediante pedido realiz<br>O Exmo. Senhor Governador, mediante pedido realiz<br>provimento de 200 (duzentas) vagas para o cargo de<br><b>Jase Legal da Contratação</b><br>Art. 24. inciso XIII, Lei 8.666/1993<br>Déjeto Contratado Anteriormente no mesmo Exerc<br>⊃ Sim ○ Não                                                                                                    | zado pelo Secretàrio de Esta<br>Analista do Executivo com<br>V                        | ido de Gestão e Recursos Humanos e após manifestação da Comissão de Gastos (2022<br>formação de cadastro de reserva A contratação de instituição especializada decorre da j<br>Valor Total da Contratação                                                                                                    | X-FJM1H1), autorizou (2022-AVVQHRJ) a realização de concurso públi<br>orópria impossibilidade da Secretaria executar o serviço diretamente.   | co para |
| Destrificativa da Necessidade da Contratação     O Exmo. Senhor Governador, mediante pedido realiz provimento de 200 (duzentas) vagas para o cargo de     Sase Legal da Contratação     Art. 24. inciso XIII. Lei 8.666/1993 Dbjeto Contratado Anteriormente no mesmo Exerco     Sim ○ Não Serviços e fornecimentos contínuos?*                                                                                   | zado pelo Secretàrio de Esta<br>Analista do Executivo com<br>v<br>icio*               | ido de Gestão e Recursos Humanos e após manifestação da Comissão de Gastos (2022<br>formação de cadastro de reserva. A contratação de instituição especializada decorre da p<br>Valor Total da Contratação<br>Os Recursos Orgamentários Destinados à Execução da Contratação Estão<br>Definidos? <sup>8</sup>              | XFJM1H1), autorizou (2022-NVGHRJ) a realização de concurso públi<br>orópria impossibilidade da Secretaria executar o serviço diretamente.     | co para |
| Untificarius da Nacessidade da Contratação<br>O Esmo. Sembr Governador, mediante potidio realis<br>provimento de 200 (duzentas) vagas para o cargo de<br>Sase Legal da Contratação<br>Ant 24. inciso XIII, Lei 8 de6/1993<br>Dójeto Contratado Anteriormente no mesmo Exerci<br>O Sim O Não                                                                                                    | zado pelo Secretário de Esta<br>e Analista do Executivo com<br>v<br>cicio*            | do de Gestão e Recursos Humanos e após manifestação da Comissão de Gastos (2022<br>formação de cadastro de reserva A contratação de instituição especializada decorre da p<br>Valor Total da Contratação<br>Os Recursos Orçamentários Destinados à Execução da Contratação Estão<br>Definidos?"<br>O Sim O Não             | X-FJM1H1), autorizou (2022-NVGHRJ) a realização de concurso públi<br>orópria impossibilidade da Secretaria executar o serviço diretamente.    | co para |
| Artificarius da Naccessidade da Contratação<br>O Esmo. Senhor Governador, mediante podido realis<br>provimento de 200 (duzentas) vagas para o cargo de<br>Base Legal da Contratação<br>Art. 24, inciso XIII, Lei 8 des/1993<br>Dipieto Contratado Anteriormente no mesmo Exerco<br>Sim O Não<br>Serviços e fornecimentos contínuos?"<br>Sim O Não<br>Prazo de Vinência Determinado."                              | zado pelo Secretário de Estato<br>e Analista do Executivo com<br>v<br>icito*          | do de Gestão e Recursos Humanos e após manifestação da Comissão de Gastos (2022<br>formação de cadastro de reserva A contratação de instituição especializada decorre da p<br>Valor Total da Contratação<br>Os Recursos Orpamentários Destinados à Execução da Contratação Estão<br>Definidos? <sup>®</sup><br>O Sim O Não | 2-FJM1H1), autorizou (2022-NVQHRJ) a realização de concurso públi<br>orópria impossibilidade da Secretaria executar o serviço diretamente.    | co para |
|                                                                                                    | zado pelo Secretário de Esta<br>e Analista do Executivo com<br>v<br>iccio*            | do de Gestão e Recursos Humanos e após manifestação da Comissão de Gastos (2022<br>formação de cadastro de reserva A contratação de instituição especializada decorre da p<br>Valor Total da Contratação<br>Os Recursos Orçamentários Destinados à Execução da Contratação Estão<br>Definidos? <sup>®</sup><br>O Sim O Não | XFJM1H1), autorizou (2022-NVQHRJ) a realização de concurso públi<br>orópria impossibilidade da Secretaria executar o serviço diretamente.     | co para |
| Vertificantos da Nacionastidade da Contratação<br>O Estimo, Senhor Governador, mediante pecidió realê<br>provimento de 200 (duzentas) vagas para o cargo de<br>Sane Legal da Contratação<br>Art. 24, inciso XIII, Lei 8.666/1993<br>Dipeto Contratado Anteriormente no mesmo Exerco<br>Simio Não<br>Serviços e fornecimentos contínuos?*<br>Simio Não<br>Prazo de Vigência Determinado*<br>Simio Não<br>Simio Não | zado pelo Secretário de Esta<br>e Analista do Executivo com<br>v<br>iccio*            | do de Gestão e Recursos Humanos e após manifestação da Comissão de Gastos (2022<br>formação de cadastro de reserva A contratação de instituição especializada decorre da p<br>Valor Total da Contratação<br>Os Recursos Orçamentários Destinados à Execução da Contratação Estão<br>Definidos? <sup>®</sup><br>O Sim O Não | XFJM1H1), autorizou (2022-NVQHRJ) a realização de concurso públi<br>orópria impossibilidade da Secretaria executar o serviço diretamente.     | co para |
| Constituention of a Ner-essuidade dia Contratagian O Exmo. Senhor Governador, mediante pedido realia provimento de 200 (duzentas) vagas para o cargo de Base Legal da Contratação Art. 24, inciso XIII, Lei 8.666/1993 Objeto Contratado Anteriormente no mesmo Exerc Sim O Não Serviços e fornecimentos contínuos?" Sim O Não 'razo de Vigência Determinado" Sim O Não Tipo de Projeto"                          | zado pelo Secretário de Esta<br>e Analista do Executivo com                           | do de Gestão e Recursos Humanos e após manifestação da Comissão de Gastos (2022<br>formação de cadastro de reserva A contratação de instituição especializada decorre da p<br>Valor Total da Contratação<br>Os Recursos Orgamentários Destinados à Execução da Contratação Estão<br>Definidos?"<br>O Sim O Não             | XFJM1H1), autorizou (2022-NVGHRJ) a realização de concurso públi<br>orópria impossibilidade da Secretaria executar o serviço diretamente.     | co para |

As demais estruturas orçamento, Matriz de Responsabilidade e subtipo de contratação direta não permite o usuário importar os dados do SIGA.

Informativo Nº 009/2024 MAIO - 2024

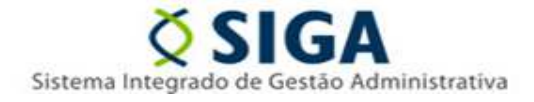

-No cadastro da estrutura contratação direta -> Lote, aba dados básicos, ao preencher o número do lote e clicar em "importar dados" • o sistema retorna os campos comuns existentes no SIGA:

- Descrição do Lote
- Tipo de Instrumento Contratação

| Dados Básicos                           |       |                                             |               |
|-----------------------------------------|-------|---------------------------------------------|---------------|
| Identificação da Contratação*           |       | N° do Processo Administrativo"              |               |
| 2024.500E0600002.09.8899                | Q     | 2024-ZFW6Z                                  |               |
| Código do Lote*                         |       | Valor Total do Lote                         |               |
| 1                                       | 0     |                                             |               |
| Descrição do Lote*                      |       |                                             |               |
| LOTE 001                                |       |                                             |               |
| Tipo de Instrumento Contratação"        |       | Beneficios da Lei Complementar Nº 123/2016* |               |
| Empenho                                 | ~     | Selecione 🗸                                 |               |
| Modo de Execução/Fornecimento*          |       |                                             |               |
| Selecione                               | ~     |                                             |               |
| Descrição do Local de Execução/Fornecim | ento* |                                             |               |
|                                         |       |                                             |               |
|                                         |       |                                             |               |
| Remessa de Cadastro                     |       | Órgão de Cadastro                           |               |
| 1                                       |       |                                             |               |
|                                         |       |                                             | Volume Column |
|                                         |       |                                             | Voltar Salvar |

-No cadastro da estrutura contratação direta, aba Item, e clicar em "importar dados" o sistema retorna a lista com todos os itens para o lote de uma vez, existentes no SIGA:

Informativo Nº 009/2024 MAIO - 2024

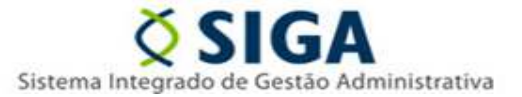

|                                                                                                    | Item                                                                                           | Proposta Autorizada                                                                                                    | Bem Vinculador                                                                                                    | Situação do Lote                                                                                                    |                                                 |                                             |                                               |                              |        |
|----------------------------------------------------------------------------------------------------|------------------------------------------------------------------------------------------------|----------------------------------------------------------------------------------------------------|----------------------------------------------------------------------------------------------------|----------------------------------------------------------------------------------------------------|-------------------------------------------------|---------------------------------------------|-----------------------------------------------|------------------------------|--------|
| 8                                                                                                    |                                                                                                |                                                                                                    |                                                                                                    |                                                                                                    |                                                 |                                             |                                               |                              |        |
| ódigo do Item*                                                                                                    | Quantida                                                                                       | ade <sup>*</sup>                                                                                                    |                                                                                                    | Valor Unitário*                                                                                                    |                                                 | Va                                          | lor Total                                     |                              |        |
|                                                                                                    |                                                                                                |                                                                                                    |                                                                                                    |                                                                                                    |                                                 |                                             |                                               |                              |        |
| escrição do Item*                                                                                                    |                                                                                                |                                                                                                    |                                                                                                    |                                                                                                    |                                                 |                                             |                                               |                              |        |
|                                                                                                    |                                                                                                |                                                                                                    |                                                                                                    |                                                                                                    |                                                 |                                             |                                               |                              |        |
|                                                                                                    |                                                                                                |                                                                                                    |                                                                                                    |                                                                                                    |                                                 |                                             |                                               |                              |        |
| nidade de Medida"                                                                                                    | GTIN - Nº GIO                                                                                  | bal do Item Comerc                                                                                                    | ial                                                                                                    |                                                                                                    |                                                 |                                             |                                               |                              |        |
| 0000000                                                                                                    |                                                                                                |                                                                                                    |                                                                                                    |                                                                                                    |                                                 |                                             |                                               |                              |        |
| emessa de Cadastro                                                                                                    |                                                                                                | Órgão de Cao                                                                                                    | iastro                                                                                                    |                                                                                                    |                                                 |                                             |                                               |                              |        |
|                                                                                                    |                                                                                                |                                                                                                    |                                                                                                    |                                                                                                    |                                                 |                                             |                                               |                              |        |
| 1                                                                                                    |                                                                                                |                                                                                                    |                                                                                                    |                                                                                                    |                                                 |                                             |                                               |                              |        |
| 1                                                                                                    |                                                                                                |                                                                                                    |                                                                                                    |                                                                                                    |                                                 |                                             |                                               |                              | Salvar |
| 1                                                                                                    |                                                                                                |                                                                                                    |                                                                                                    |                                                                                                    |                                                 |                                             |                                               | I                            | Salvar |
| 1                                                                                                    | Código/                                                                                        | /Descrição do Item                                                                                                    |                                                                                                    |                                                                                                    | Quantidade                                      | Valor<br>Unitário                           | Valor<br>Total                                | I                            | Salvar |
| /<br>245357 - SERVICO DE MANUTENCAO E DE RE<br>CAPACIDADE: 10 LITROS, CONFORME NOI                                                                                                    | Código/<br>ECARGA DE E<br>RMAS DA ABI                                                          | /Descrição do Item<br>EXTINTOR DE INCEND<br>VT-NBR 12962, NT 122                                                                                                | IO; AGENTE EXTIN'<br>2009 DO CBMES E F                                                                                     | TOR: AGUA PRESSURIZADA;<br>YORTARIA Nº 005, DE 05, 0                                                                                                    | Quantidade<br>53,00000                          | Valor<br>Unitário<br>25,000000              | Valor<br>Total<br>1325,00                     | € Editar                     | Salvar |
| /<br>245357 - SERVICO DE MANUTENCAO E DE RE<br>CAPACIDADE: 10 LITROS, CONFORME NOI<br>245358 - SERVICO DE MANUTENCAO E DE RE<br>(CO2): CAPACIDADE: 6, KG, CONFORME                                                                                 | Código/<br>ECARGA DE E<br>RMAS DA ABI<br>ECARGA DE E<br>NORMAS DA                              | IDescrição do Item<br>EXTINTOR DE INCEND<br>VT-NBR 12962, NT 120<br>XTINTOR DE INCEND<br>ABNT-NBR 12962, NT                                                     | IO; AGENTE EXTIN'<br>1009 DO CBMES E F<br>IO; AGENTE EXTINI<br>12/2009 DO CBMES                                            | TOR: AGUA PRESSURIZADA;<br>ORTARIA Nº 005, DE 05.0<br>TOR: DIOXIDO DE CARBONO<br>E PORTARIA Nº 005, DE                                                       | Quantidade<br>53,000000<br>10,000000            | Valor<br>Unitário<br>25,000000<br>38,000000 | Valor<br>Total<br>1325,00<br>380,00           | ☑ Editar<br>☑ Editar         | Salvar |
| /<br>245357 - SERVICO DE MANUTENCAO E DE RE<br>CAPACIDADE: 10 LITROS, CONFORME NO<br>245358 - SERVICO DE MANUTENCAO E DE RE<br>(CO2), CAPACIDADE: 6,0 KG, CONFORME<br>245359 - SERVICO DE MANUTENCAO E DE I<br>(POS), CAPACIDADE: 6,0 KG, CONFORME | Código/<br>ECARGA DE E<br>RMAS DA ABI<br>ECARGA DE E<br>NORMAS DA<br>RECARGA DE<br>IORMAR DA A | Descrição do Item<br>EXTINTOR DE INCEND<br>NT-NBR 12962, NT 12/2<br>EXTINTOR DE INCEND<br>ABNT-NBR 12962, NT 1:<br>E EXTINTOR DE INCEND<br>BUT-NBR 12962, NT 1: | IO; AGENTE EXTIN'<br>1009 DO CBMES E F<br>IO; AGENTE EXTIN'<br>12/2009 DO CBMES<br>IDIO; AGENTE EXTI<br>22/2009 DO CBMES F | TOR: AGUA PRESSURIZADA;<br>'ORTARIA Nº 005, DE 05.0<br>'OR: DIOXIDO DE CARBONO<br>E PORTARIA Nº 005, DE<br>PORTARIA Nº 005, DE 05.<br>FORTARIA Nº 05, DE 05. | Quantidade<br>53,00000<br>10,00000<br>11,000000 | Valor<br>Unitário<br>25,00000<br>38,00000   | Valor<br>Total<br>1325,00<br>380,00<br>352,00 | C Editar<br>Editar<br>Editar | Salvar |

-No cadastro da estrutura contratação direta, aba Proposta autorizada, e ao clicar em "importar dados" o sistema retorna os campos empresa vencedora do lote com os campos:

- Nº de Identificação do Licitante
- Nome do Licitante
- Data da Declaração da Proposta Vencedora

| Proposta Autorizada                        |             |                                          |                |                  |  |  |  |  |        |
|--------------------------------------------|-------------|------------------------------------------|----------------|------------------|--|--|--|--|--------|
| Dados Básicos Cronograma de Execução       | Item Propos | sta Autorizada                           | Bem Vinculador | Situação do Lote |  |  |  |  |        |
| 6                                          |             |                                          |                |                  |  |  |  |  |        |
| Nº de Identificação do Licitante*          |             | Nome do Lie                              | citante*       |                  |  |  |  |  |        |
| 01533259000160                             | Q           | ORION INDUSTRIAL E SALVATAGEM LTDA - EPP |                |                  |  |  |  |  |        |
| Data da Declaração da Proposta Vencedora:* |             |                                          |                |                  |  |  |  |  |        |
| 16/09/2020                                 |             |                                          |                |                  |  |  |  |  |        |
| Remessa de Cadastro                        |             | Órgão de Ca                              | dastro         |                  |  |  |  |  |        |
| 1                                          |             |                                          |                |                  |  |  |  |  |        |
|                                            |             |                                          |                |                  |  |  |  |  | Salvar |
|                                            |             |                                          |                |                  |  |  |  |  |        |

Informativo Nº 009/2024 MAIO - 2024

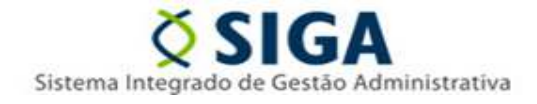

- No cadastro da estrutura Pesquisa de mercado ao preencher a fonte de pesquisa "somente quando como cotação de preços" na aba dados básicos e acessar a aba item/Fornecedor da pesquisa o botão de importação é exibido:

| ote*                                               |                                                                                           |                                                     | Item do Lote*                                                         |                                                         |                                        |
|----------------------------------------------------|-------------------------------------------------------------------------------------------|-----------------------------------------------------|-----------------------------------------------------------------------|---------------------------------------------------------|----------------------------------------|
| Selecione                                          |                                                                                           | ~                                                   | Selecione                                                             |                                                         | ~ <mark>6</mark>                       |
| lentificação do                                    | Fornecedor/Prestador*                                                                     |                                                     | Nome do Fornecedor/Prestador*                                         |                                                         |                                        |
| Buscar                                             | car Q                                                                                     |                                                     |                                                                       |                                                         |                                        |
| necessário in<br>erifique se tod<br>abela Auxiliar | formar o fornecedor quando<br>as as linhas, importadas do<br>11 do Anexo VI da IN 68/2020 | a fonte de pesquisa for<br>SIGA, referem-se de fati | 01 - Cotação de Preços.<br>o a preços obtidos em pesquisa com fornece | lores e providencie a exclusão daquelas que compreendan | Salvar<br>1 outro tipo de fonte, confe |
|                                                    |                                                                                           |                                                     |                                                                       |                                                         |                                        |

Nas demais fontes de pesquisa o botão não existe.

|                                           |               | Remessa: 04/2024 Órgão: SEGER / Alterar Usuário: Wesley Roberto Xavier 🤄 Sair |
|-------------------------------------------|---------------|-------------------------------------------------------------------------------|
| Pesquisa Mercado                          |               |                                                                               |
| Dados Básicos Item/Fornecedor da Pesquisa |               |                                                                               |
| Lote*                                     | Item do Lote* |                                                                               |
| Selecione                                 | ✓ Selecione ✓ |                                                                               |
|                                           |               | Salvar                                                                        |
|                                           |               |                                                                               |

-No cadastro da estrutura contratação direta, Pesquisa de mercado -> aba itens e fornecedor da pesquisa, ao informar o lote e o código do item e clicar em buscar dados, o sistema preenche a tabela com a lista de pesquisas para o item selecionado:

Informativo Nº 009/2024 MAIO - 2024

245357

1 245357

1

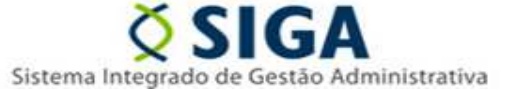

8

Excluir

Excluir

Excluir

Excluir

Excluir

Excluir

Excluir

4/2024

4/2024

36049641000188 RADIO E TELEVISAO ESPIRITO SANTO

21536551000144 EQUIP. DE PREVENCAO E COMBATE A INCENDIO - ME

S. M. DE SOUZA - COM. E SERVICOS DE

Itens e Fornecedor da Pesquisa Dados Básicos Itens e Fornecedor da Pesquisa Item do Lote 245357 - SERVICO DE MANUTENCAO E DE RECARGA DE EXTINTOR DE INCENDIO; AGENTE EXTINTOR: AGUA F 🗸 1 - LOTE 001 ~ Identificação do Fornecedor/Prestador Nome do Fornecedor/Prestador Q Buscar É necessário informar o fornecedor quando a fonte de pesquisa for 01 - Cotação de Preços Verifique se todas as linhas, importadas do SIGA, referem-se de fato a preços obtidos em pesquisa com fornecedores e providencie a exclusão daq conforme Tabela Auxiliar 11 do Anexo VI da IN 68/2020 elas que compre ndam outro tipo de fonte Lote Código Item Descrição Item Identificação Nome do Fornecedor/Prestador Remessa SERVICO DE MANUTENCAO E DE RECARGA DE EXTINTOR DE INCENDIO; AGENTE EXTINTOR: AGUA PRESSURIZADA; CAPACIDADE: 10 LITROS, CONFORME NORMAS DA ABNT-NBR 12962, NT 12/2009 DO CBMES E PORTARIA Nº 005, DE 05.0 16549967000167 ARACRUZ EXTINTORES LTDA 1 245357 4/2024 SERVICO DE MANUTENCAO E DE RECARGA DE EXTINTOR DE INCENDIO: AGENTE 18626636000109 CHAMAS COMERCIO DE EQUIPAMENTOS DE COMBATE A INCENDIO LTDA - ME EXTINTOR: AGUA PRESSURIZADA; CAPACIDADE: 10 LITROS; CONFORME NORMAS DA ABNT-NBR 12962, NT 12/2009 DO CBMES E PORTARIA Nº 005, DE 05.0 1 245357 4/2024 SERVICO DE MANUTENCAO E DE RECARGA DE EXTINTOR DE INCENDIO; AGENTE 03581799000145 Comeps Comércio de Equipamentos de Segurança LTDA - ME 1 245357 EXTINTOR: AGUA PRESSURIZADA; CAPACIDADE: 10 LITROS, CONFORME NORMAS DA ABNT-NBR 12962, NT 12/2009 DO CBMES E PORTARIA Nº 005, DE 05.0 4/2024 SERVICO DE MANUTENCAO E DE RECARGA DE EXTINTOR DE INCENDIO; AGENTE EXTINTOR: AGUA PRESSURIZADA; CAPACIDADE: 10 LITROS, CONFORME NORMAS DA ABNT-NBR 12962, NT 12/2009 DO CBMES E PORTARIA Nº 005, DE 05.0 245357 1 12345678910111 COMPRASNET 4/2024 SERVICO DE MANUTENCAO E DE RECARGA DE EXTINTOR DE INCENDIO; AGENTE EXTINTOR: AGUA PRESSURIZADA; CAPACIDADE: 10 LITROS, CONFORME NORMAS DA ABNT-NBR 12962, NT 12/2009 DO CBMES E PORTARIA Nº 005, DE 05.0 15704501702 IASES 4/2024 1 245357

SERVICO DE MANUTENCAO E DE RECARGA DE EXTINTOR DE INCENDIO: AGENTE

SERVICO DE MANUTENCAO E DE RECARGA DE EXTINTOR DE INCENDIO; AGENTE

EXTINTOR: AGUA PRESSURIZADA; CAPACIDADE: 10 LITROS, CONFORME NORMAS DA ABNT-NBR 12962, NT 12/2009 DO CBMES E PORTARIA Nº 005, DE 05.0

EXTINTOR: AGUA PRESSURIZADA; CAPACIDADE: 10 LITROS, CONFORME NORMAS DA ABNT-NBR 12962, NT 12/2009 DO CBMES E PORTARIA Nº 005, DE 05.0